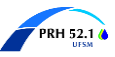

Aprovação de Proposta no portal SAGe/FAPESP – Projeto PRH 52.1

1. Verifique o recebimento do e-mail de que a proposta está pendente de aprovação. Aqui irá aparecer o nome do Bolsista.

| [FAPESP] - Proposta pendente de aprovação                                                                                                    | Caixa de entrada $\times$                              |                  |                   | \$              | Ľ     |  |  |  |
|----------------------------------------------------------------------------------------------------|--------------------------------------------------------|------------------|-------------------|-----------------|-------|--|--|--|
| sage@fapesp.br<br>para mim ▼                                                                                                    | 08:36 (há 32 minutos)                                  | ☆                | ٢                 | ¢               | :     |  |  |  |
| Caro usuário João Henrique Cabral Wancura,                                                                                                    |                                                        |                  |                   |                 |       |  |  |  |
| A proposta abaixo foi submetida por um dos envolvidos, mas ainda não está disponível para a FAPESP pois está pen<br>aprovação, ou seja, necessita da declaração de concordância do beneficiário para poder ser avaliada pela Fundação. |                                                        |                  |                   |                 |       |  |  |  |
| Para realizar essa declaração, o beneficiário deve(m) acessar o sistema SAC<br>Minhas Propostas, selecionar esta proposta e declarar que concorda com o s                                                                              | BE, selecionar a opção de<br>seu envolvimento na propo | menu<br>osta ati | Propos<br>avés de | tas><br>o "Apro | var". |  |  |  |
| Apenas após esta aprovação, a proposta ficará disponível para a FAPESP.                                                                                                    |                                                        |                  |                   |                 |       |  |  |  |
| Linha de Fomento: Bolsas Concedidas como Itens Orçamentários em Auxíli<br>Beneficiário: João Henrique Cabral Wancura<br>Responsável: FERNANDA DE CASTILHOS                                                                             | os / BCO - ANP                                         |                  |                   |                 |       |  |  |  |

**2.** Acesse o sistema do SAGe/FAPESP com seu login e senha. Clique em "*Propostas*"  $\rightarrow$  "*Minhas*"

## Propostas".

|   | • | SAGe<br>Sistema d                          | e Apoio à Ges                          | stão do Fomento                              |             |                                           |
|---|---|--------------------------------------------|----------------------------------------|----------------------------------------------|-------------|-------------------------------------------|
|   | V | Propostas<br>Nova Proposta I               | Processos                              | Meus Dados                                   | Declarações | Solicitações                              |
| / | ~ | Minhas Propos<br>Propostas de qu           | stas<br>Je Participo                   | Wancura!<br>)24 - 09:10<br>, 01/07/2024 - 15 | :18         | Atençã<br>correto                         |
|   |   | "Acesso Rápio<br>Atividades do<br>Meus Pro | lo"<br>> Pesquisador<br>>cessos com Di | ligências Abertas                            |             | IMPOR<br>correspondent<br>menu<br>Endereç |

**3.** A seguinte tela irá aparecer. Selecione o "☑" na proposta e clique no texto sublinhado em *"Linha de Fomento/Divulgação"* (irá estar descrito o vínculo que cada bolsista tem com o PRH).

|                                                                             |                                                                                                    |                                                                                                    | <b>.</b> . ~                                                                                                    | 0.11.1                                                                                                    | . ~                                                                                                    | 7                                                                                                    |                                                                                                    |
|-----------------------------------------------------------------------------|----------------------------------------------------------------------------------------------------|----------------------------------------------------------------------------------------------------|----------------------------------------------------------------------------------------------------|----------------------------------------------------------------------------------------------------|----------------------------------------------------------------------------------------------------|----------------------------------------------------------------------------------------------------|----------------------------------------------------------------------------------------------------|
| ropostas                                                                    | Processos                                                                                                    | Meus Dados                                                                                                    | Declaraçoe                                                                                                    | s Solici                                                                                                    | taçoes                                                                                                    |                                                                                                    |                                                                                                    |
|                                                                             |                                                                                                    |                                                                                                    |                                                                                                    |                                                                                                    |                                                                                                    |                                                                                                    |                                                                                                    |
|                                                                             |                                                                                                    |                                                                                                    | Propo                                                                                                    | stas                                                                                                    |                                                                                                    |                                                                                                    |                                                                                                    |
| Q                                                                           | Pesquisar                                                                                                    |                                                                                                    |                                                                                                    |                                                                                                    |                                                                                                    |                                                                                                    |                                                                                                    |
| 9                                                                           | <u>I coquiour</u>                                                                                                    |                                                                                                    |                                                                                                    |                                                                                                    |                                                                                                    |                                                                                                    |                                                                                                    |
|                                                                             |                                                                                                    |                                                                                                    |                                                                                                    |                                                                                                    |                                                                                                    |                                                                                                    |                                                                                                    |
| cuu                                                                         | aserar anna reconsi                                                                                                    | acragac, marque                                                                                                    | and propose                                                                                                    | a (com u                                                                                                    | Sicacção                                                                                                    | benegada oa                                                                                                    | canceluuu j                                                                                                    |
| sele<br>"Pri<br>ma<br>pro<br>ATE<br>quo<br>nos<br>info<br>"Bo<br>top<br>con | ecione "Reconsiderat<br>oposta Inicial (Pré-F<br>rque a(s) proposta(<br>posta que deseja co<br>NCÃOIII O procedir<br>otas está sendo alter<br>s demais, o formato<br>o rmações sobre o fu<br>olsa Concedida no O<br>o da página. IMPOR<br>no isso é executado<br>Prog                                             | ção". Para cadastra<br>Proposta)") e selecio<br>s) que desejada e:<br>piar e selecione "Co<br>nento de solicitaçãa<br>ado no SAGe: proce<br>será alterado à mec<br>incionamento da scu<br>rçamento do Auxilii<br>CTANTE! Não houve<br>no sistema.                                     | r uma propos<br>one "Prop. C<br>xcluir e selec<br>piar".<br>o de quotas o<br>essos novos d<br>lida que sejar<br>plicitação, cor<br>o (BCO)" que<br>e alteração na<br>econsideração                        | ta complement<br>complement<br>ione "Exclu<br>de bolsas n<br>le auxílios ja<br>n solicitada<br>necessão e u<br>e pode ser o<br>s regras do<br><u>p ⊕ Prop</u>        | nentar, ma<br>ar". Para d<br>ir". Para d<br>um auxílio<br>á serão sol<br>s e conced<br>tilização d<br>consultado<br>e utilização<br>. Complem | rrque uma prop<br>excluir uma ou<br>copiar uma prop<br>, bem como a<br>licitados usando<br>lidas alterações<br>e quotas poder<br>clicando-se no<br>to de quotas, so<br>tentar ⊕ Exclu              | osta (com o ti<br>mais proposta<br>posta, marque<br>utilização dess<br>o o novo format<br>nas quotas. Ma<br>n ser obtidas<br>i link Manuais<br>omente na form<br>uir <u>Copiar</u> |
| sek<br>"Pri<br>pro<br>ATE<br>quo<br>nos<br>infoc<br>"Bo<br>con<br>#         | ecione "Reconsidera<br>oposta Inicial (Pré-t-<br>rque a(s) proposta(<br>posta que deseja co<br>NCÃOIII O procedir<br>tas está sendo alter<br>a demais, o formato -<br>ormações sobre o fu<br>lisa Concedida no O<br>o da página. IMPOG<br>no isso é executado<br><u>Prop</u><br>Linha de Formento<br>/ Divulgação | ção". Para cadastra<br>proposta)" e selecione<br>s) que desejada e:<br>plar e selecione "Co<br>nento de solicitaçãa<br>ado no SAGe: proc<br>será alterado à mec<br>incionamento da sc<br>rçamento do Auxili<br>tTANTEI Não houve<br>no sistema.<br>posta Inicial ⊞ <u>R</u><br>Título | r uma proposo<br>one "Prop. C<br>«cluir e selec<br>piar".<br>o de quotas o<br>essos novos d<br>lida que sejar<br>ilicitação, cor<br>o (BCO)" que<br>alteração na<br>econsideraçãa<br>Data de<br>Criação 🗸 | sta complem<br>omplement<br>ione "Exclu<br>de bolsas n<br>le auxílios ju<br>n solicitada<br>accessão e u<br>pode ser o<br>s regras do<br><u>p + Prop</u><br>Situação | nentar, ma<br>ar". Para<br>um auxílio<br>á serão sol<br>tilização d<br>consultado<br>e utilização<br>. Complem<br>Tipo                        | rque ūma prop<br>excluir uma proj<br>copiar uma proj<br>, bem como a<br>licitados usando<br>idas alterações<br>e quotas poder<br>clicando-se no<br>o de quotas, so<br>tentar ⊞ Exclu<br>№ Processo | osta (com o ti<br>mais proposta<br>posta, marque<br>utilização dess<br>o novo format<br>nas quotas. Ma<br>m ser obtidas<br>omente na form<br><u>uir Copiar</u><br>Criado por       |

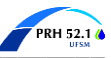

4. Os dados da proposta submetida irão aparecer na sequência em uma nova aba. <u>Cuidado para que</u> os pop-ups do navegador não estejam bloqueados. Assim, clique em "*Aprovar*".

| Aprovar 🤇                 | Rejeitar                              |                                                                                                    |                                     |                        |  |  |
|---------------------------|---------------------------------------|----------------------------------------------------------------------------------------------------|-------------------------------------|------------------------|--|--|
| 1                         |                                       |                                                                                                    |                                     |                        |  |  |
| da Proposta Dados         | Gerais<br>ojeto R\$ / US\$            | Documer                                                                                                 | otos Observações /<br>Manifestações |                        |  |  |
|                           |                                       |                                                                                                    |                                     |                        |  |  |
| Grupo de<br>Financiamento | Bolsa no País                         |                                                                                                    |                                     |                        |  |  |
| Linha de Fomento          | Bolsas Concedida<br>Pesquisador Visit | as como Ite<br>ante                                                                                     | ns Orçamentários em ,               | Auxílios / BCO - ANP / |  |  |
| Beneficiário              | João Henrique Cabral Wancura          |                                                                                                    |                                     | 🕑 🧔 🚼 💿                |  |  |
| Responsável               | FERNANDA DE C                         | ASTILHOS                                                                                                |                                     | ۵ 🚼 🕑                  |  |  |
| Data de Início            | 15/07/2024                            | 1                                                                                                    | Duração 27 mês(es)                  |                        |  |  |
| Vínculo Instituciona      | Instituição de<br>Pesquisa/Empr       | esa:                                                                                                    | Centro de Tecnologia/C              | T/UFSM                 |  |  |
| do Processo               | Departamento:                         | E                                                                                                    | ngenharia Química                   |                        |  |  |
|                           | Número:                               | 2024/104                                                                                                | 75-0                                |                        |  |  |
|                           | Linha de<br>Fomento:                  | ANP - Projeto de Pesquisa - Regular                                                                     |                                     |                        |  |  |
|                           | Beneficiário:                         | FERNANDA DE CASTILHOS                                                                                   |                                     |                        |  |  |
| Processo Vinculado        | Responsável:                          | FERNAND                                                                                                 | A DE CASTILHOS                      | ~ ~ ~                  |  |  |
| Trocesso Vinculado        | Título:                               | PRH52.1 - PROGRAMA DE FORMAÇÃO DE RECURSOS<br>HUMANOS EM PROCESSAMENTO DE PETRÓLEO E<br>BIOCOMBUSTÍVEIS |                                     |                        |  |  |
|                           | Vigência:                             | 01/07/202                                                                                               | 24 a 30/06/2029                     |                        |  |  |
|                           |                                       |                                                                                                    |                                     | Visualizar Resumo      |  |  |

**5.** A seguinte tela de confirmação de dados irá aparecer. Confirme se seus dados estão corretos e clique em *"Sim"*:

| 📁 SA | 🛃 SAGe - Pessoal — Microsoft Edge 🥄 🗖 🗖                                                     |                    |           |  |  |  |  |  |
|------|---------------------------------------------------------------------------------------------|--------------------|-----------|--|--|--|--|--|
| Ô    | https:// <b>sage.fapesp.br</b> /SAGe_WEB/proposalManagement.do?method=popupProposalAddress/ |                    |           |  |  |  |  |  |
|      |                                                                                             |                    |           |  |  |  |  |  |
|      |                                                                                             | Р                  | roposta   |  |  |  |  |  |
|      | Seu endereço de Rua Silva ntro, Santa Maria/RS, CEP orrespondência é: 97010-493             |                    |           |  |  |  |  |  |
|      | Seu endereço eletrônico é:                                                                  | jhwancura@         | gmail.com |  |  |  |  |  |
|      | Confirma estes endereços?                                                                   | O <sub>Sim</sub> C | Não       |  |  |  |  |  |
|      |                                                                                             |                    |           |  |  |  |  |  |

6. Na sequência, a aba de declaração das informações prestadas irá aparecer. Clique em

## "Confirmar".

| 📜 SA | Ge - Pessoal — Microsoft Edge -                                                                                                    | ×  |
|------|----------------------------------------------------------------------------------------------------|----|
| Ô    | https:// <b>sage.fapesp.br</b> /SAGe_WEB/proposalManagement.do?method=popupProposalApprovalC                                                                                                    | A» |
|      |                                                                                                    |    |
|      |                                                                                                    |    |
|      | Aprovar Proposta                                                                                                    |    |
|      | Declaro que: 1- As informações aqui prestadas e as constantes em meu currículo para fins de<br>submissão desta proposta foram por mim revisadas e estão corretas e atualizadas; 2- Estou ciente<br>de que eventuais informações incorretas aqui prestadas poderão prejudicar a análise e eventual<br>concessão desta solicitação; 3- Tenho conhecimento de que a bolsa pressupõe dedicação integral ao<br>curso e à pesquisa e que o bolsista não pode ter vínculo empregatício nem poderá receber, durante<br>toda a vigência da bolsa, bolsa de outra entidade, salário ou remuneração decorrente do exercício de<br>atividades de qualquer natureza. |    |
|      | Fechar Confirmar                                                                                                    |    |
|      |                                                                                                    |    |
|      |                                                                                                    |    |

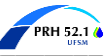

**7.** A seguinte imagem de **confirmação do processo** irá aparecer. Nesse momento, a profa. Fernanda já consegue confirmar que cada bolsista aprovou seu vínculo com o projeto PRH.

| •• SAC                                                                                      | Ge                                                                                                    |                                                                                                    |                                                                                                    |                                                                                                    |                                                                                                    |                                                                                                    |                                                                                                    |                                                                                               |
|---------------------------------------------------------------------------------------------|----------------------------------------------------------------------------------------------------|----------------------------------------------------------------------------------------------------|----------------------------------------------------------------------------------------------------|----------------------------------------------------------------------------------------------------|----------------------------------------------------------------------------------------------------|----------------------------------------------------------------------------------------------------|----------------------------------------------------------------------------------------------------|-----------------------------------------------------------------------------------------------|
| Sisten                                                                                      | na de Apoio à Gest                                                                                                    | ão do Fomento                                                                                                    |                                                                                                    |                                                                                                    |                                                                                                    |                                                                                                    |                                                                                                    |                                                                                               |
| Propostas                                                                                   | Processos                                                                                                    | Meus Dados                                                                                                    | Declaraçõe                                                                                                    | s Solici                                                                                                    | tações                                                                                                    |                                                                                                    |                                                                                                    |                                                                                               |
|                                                                                             |                                                                                                    |                                                                                                    |                                                                                                    |                                                                                                    |                                                                                                    |                                                                                                    |                                                                                                    |                                                                                               |
|                                                                                             |                                                                                                    |                                                                                                    |                                                                                                    |                                                                                                    |                                                                                                    |                                                                                                    |                                                                                                    |                                                                                               |
|                                                                                             | Operação realiza                                                                                                    | ada com sucesso                                                                                                    | 3                                                                                                    | ucesso                                                                                                    |                                                                                                    |                                                                                                    |                                                                                                    |                                                                                               |
|                                                                                             |                                                                                                    |                                                                                                    |                                                                                                    |                                                                                                    |                                                                                                    |                                                                                                    |                                                                                                    |                                                                                               |
|                                                                                             |                                                                                                    |                                                                                                    | Propo                                                                                                    | stas                                                                                                    |                                                                                                    |                                                                                                    |                                                                                                    |                                                                                               |
|                                                                                             | Pesquisar                                                                                                    |                                                                                                    |                                                                                                    |                                                                                                    |                                                                                                    |                                                                                                    |                                                                                                    |                                                                                               |
|                                                                                             | -                                                                                                    |                                                                                                    |                                                                                                    |                                                                                                    |                                                                                                    |                                                                                                    |                                                                                                    |                                                                                               |
| Pan<br>lini<br>cac<br>sel<br>"Pr<br>ma<br>pro<br>AT<br>qu<br>no<br>inf<br>top<br>top<br>coo | ra listar outras propr<br>« sobre a linha de foi<br>dastrar uma reconsi<br>decione "Reconsiderai<br>oposta Inicial (Pré-Fi<br>rique a(s) propostad<br>posta que deseja co<br>ENÇÃOII! O procedir<br>otas está sendo alter<br>s demais, o formato<br>ormações sobre o fu<br>olsa Concedida no O<br>so da página. IMPOÓ<br>no isso é executado | paras, selecione "Pe<br>mento da mesma. P<br>ideração, marque u<br>ção". Para cadastra<br>Proposta)") e seleci-<br>s) que desejada es<br>piar e selecione "Co<br>nento de solicitação<br>ado no SAGe: proce<br>será alterado à med<br>incionamento da so<br>rçamento do Auxílio<br>(TANTE! Não houve<br>no sistema. | squisar". Par<br>ara cadastrar<br>uma propost<br>cuma propos<br>cone "Prop. C<br>cluir e selec<br>piar".<br>o de quotas o<br>ssos novos c<br>iida que sejan<br>licitação, cor<br>o (BCO)" que<br>alteração na | a realizar o<br>uma nova<br>a (com a<br>sta complement<br>ione "Exclu<br>de bolsas n<br>le auxílios ja<br>n solicitada<br>accessão e u<br>pode ser o<br>as regras do | peraçoes s<br>proposta, s<br>situação '<br>nentar, ma<br>ar". Para e<br>ir". Para c<br>um auxílio,<br>á serão sol<br>s e conced<br>tilização d<br>consultado<br>e utilização | obre uma prop-<br>selecione "Propo<br>"Denegada" ou<br>rque uma prop<br>excluir uma ou<br>sopiar uma proj<br>, bem como a<br>icitados usando<br>idas alterações<br>e quotas poder<br>clicando-se no<br>o de quotas, so | osta, selecio<br>osta Inicial".<br>"Cancelada<br>osta (com o<br>mais propos<br>posta, marqi<br>utilização de<br>o novo form<br>nas quotas.<br>n ser obtida<br>link Manuai<br>mente na fo | ne o<br>Para<br>") e<br>tipo<br>stas,<br>ue a<br>ssas<br>ato;<br>Mais<br>s no<br>s no<br>orma |
|                                                                                             | Prop                                                                                                    | oosta Inicial 🛨 🛛 🥂                                                                                                    | <u>econsideraçã</u>                                                                                                    | <u>D 🗄 Prop</u>                                                                                                    | . Complem                                                                                                    | <u>entar 🛨 🛛 Exclu</u>                                                                                                    | <u>uir 🗧 Copia</u>                                                                                                    | ar 🗉                                                                                          |
| #                                                                                           | Linha de Fomento<br>/ Divulgação                                                                                                    | Título                                                                                                    | Data de<br>Criação 🔻                                                                                                    | Situação                                                                                                    | Tipo                                                                                                    | Nº Processo                                                                                                    | Criado por                                                                                                    |                                                                                               |
| 1.                                                                                          | BCO - ANP /<br>Pesquisador<br>Visitante                                                                                                    | PRH 52.1 -<br>Programa de<br>Formaçã                                                                                                    | 14/07/2024                                                                                                    | Submetido                                                                                                    | Proposta<br>Inicial                                                                                                    | 2024/11439-8                                                                                                    | FERNANDA<br>DE<br>CASTILHOS                                                                                                    |                                                                                               |

8. Indo para a página inicial do portal e acessando novamente o menu "*Propostas*"  $\rightarrow$  "*Minhas Propostas*", já será possível consultar dados do projeto bem como imprimir o certificado de recebimento da proposta clicando em "*Certificado de Recebimento*" (caso queiram).

| SAGe                                      | SAGe                              |                                        |                      | 🛃 SAGe - Pessoal — Microsoft Edge — |                                                                                                    |                                                                                                    |                                                                                                    | × |
|-------------------------------------------|-----------------------------------|----------------------------------------|----------------------|-------------------------------------|----------------------------------------------------------------------------------------------------|----------------------------------------------------------------------------------------------------|----------------------------------------------------------------------------------------------------|---|
| Sistema de Apoi                           | io à Gestã                        | io do Fomento                          |                      | 🗇 https:// <b>s</b>                 | age.fapesp.br/SAGe_W                                                                                                    | /EB/receptionCertificate.do                                                                                                    |                                                                                                    | A |
| Propostas Proce                           | essos                             | Meus Dados                             | Declaraçõe           |                                     |                                                                                                    |                                                                                                    |                                                                                                    |   |
|                                           |                                   |                                        |                      |                                     |                                                                                                    | Certificado de Recebiment                                                                                                    | 0                                                                                                    |   |
| Visualizar                                | <u>.</u>                          | <u>Certificado de Rece</u>             | Visualizar           |                                     | Sua proposta foi recebida<br>informado a seguir. Para a<br>"Processos / Meus Proces<br>analisado, será enviado u<br>Beneficiário e ao Respons<br>estiver registrado no seu<br>informação atualizada. | nesta data com sucesso e obteve<br>acompanhar o andamento do proce<br>sos" do menu principal do SAGe. T<br>me e-mail oficial da FAPESP comuni<br>ável. Obs.: Para comunicação, a F/<br>Cadastro de Pessoa Física, por isto | o Número de Processo<br>sso, consulte a opção<br>ão logo o processo seja<br>cando o resultado ao<br>IPESP utilizará o e-mail que<br>é importante manter essa |   |
|                                           |                                   |                                        |                      |                                     | Número do Processo                                                                                                    | 2024/11439-8                                                                                                    |                                                                                                    |   |
| Identificação                             | Dadas G                           | araia                                  | Y                    |                                     | Data de Recebimento                                                                                                    | 15/07/2024                                                                                                    |                                                                                                    |   |
| da Proposta                               | do Proje                          | eto R\$ / US\$                         | Documento            |                                     | Linha de Fomento                                                                                                    | Bolsas Concedidas como Itens Or<br>- ANP - Pesquisador Visitante                                                                                                    | çamentários em Auxílios / BCO                                                                                                    |   |
|                                           |                                   |                                        |                      |                                     | Beneficiário                                                                                                    | João Henrique Cabral Wancura -                                                                                                    | hwancura@gmail.com                                                                                                    |   |
|                                           |                                   |                                        |                      |                                     | Responsável                                                                                                    | FERNANDA DE CASTILHOS - fern                                                                                                    | anda.castilhos@ufsm.br                                                                                                    |   |
|                                           |                                   |                                        |                      |                                     | Título                                                                                                    | PRH 52.1 - Programa de Formaçã<br>Processamento de Petróleo e Bio                                                                                                    | o de Recursos Humanos em                                                                                                    |   |
| Número do F                               | Processo                          | 2024/11439-8                           |                      |                                     |                                                                                                    |                                                                                                    |                                                                                                    |   |
| Grupo de<br>Financiamen                   | ito                               | Bolsa no País                          |                      |                                     | Fechar                                                                                                    |                                                                                                    | Imprimir                                                                                                    |   |
| Linha de Fon                              | nento                             | Bolsas Concedida<br>Pesquisador Visita | s como Itens<br>ante | Orçamentários                       | s em Auxílios / BCC                                                                                                    | ) - ANP /                                                                                                    |                                                                                                    |   |
| Beneficiário João Henrique Cabral Wancura |                                   |                                        | bral Wancura         |                                     | ) 🛃 🥥 🍳                                                                                                    | D                                                                                                    |                                                                                                    |   |
| Responsável                               | Responsável FERNANDA DE CASTILHOS |                                        |                      |                                     | ۵ 😵 🥥                                                                                                    |                                                                                                    |                                                                                                    |   |
| Data de Iníc                              | io                                | 15/07/2024                             | Du                   | ração 27 mês                        | (es)                                                                                                    |                                                                                                    |                                                                                                    |   |